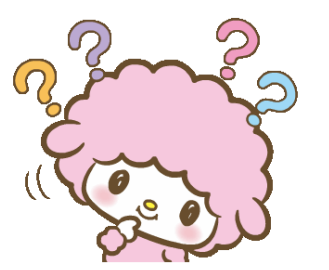

## ระบบรายงานทางการเงิน

์ เคยสงสัยกันไหม ??? ทางมหาวิทยาลัยของเราแสดงผลการ ดำเนินงานประจำเดือน / ปี ในรูปแบบไหน งั้นเรา...ไปดูกันเลย

รงบการเงิน เป็นรายงานทางบัญชีที่แสดง ฐานะการเงิน ผลการดำเนินงานของทาง มหาวิทยาลัย รวมถึงการเปลี่ยนแปลงสินทรัพย์ สุทธิ/ส่วนทุน ในรอบปีบัญชีที่ผ่านมา เพื่อใช้ใน ตรวจสอบและการตัดสินใจด้านการเงินการคลัง

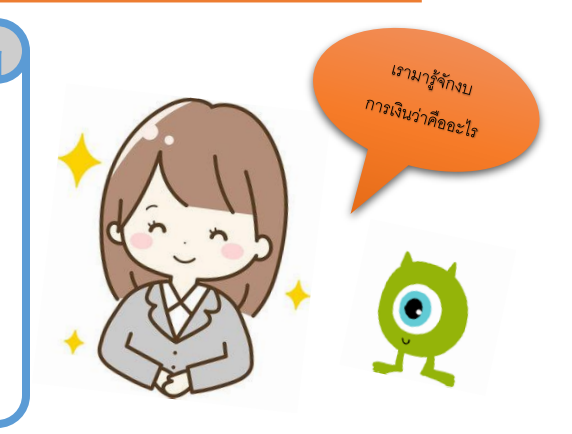

×

ดังนั้น เพื่อเป็นการอำนวยความสะดวกในการใช้ข้อมูลของรายงานงบการเงิน ซึ่งแสดงผล การดำเนินงานในแต่ละเดือนและประจำปีงบประมาณ ในการตอบสนองความต้องการให้กับ ผู้รับบริการทั้งหน่วยงานภายในและภายนอกมหาวิทยาลัย กองคลังได้พัฒนาระบบรายงาน

ทางการเงิน <sup>้</sup>เพื่อใช้ในการตรวจสอบและตัดสินใจด้านการเงินการคลัง ผ่านหน้าเว็บไซด์กองคลังได้ด้วย ตนเอง <u>เพียงแค่ใช้ระยะเวลา 5 นาที !!!</u> ด้วยวิธีง่ายๆ ดังนี้

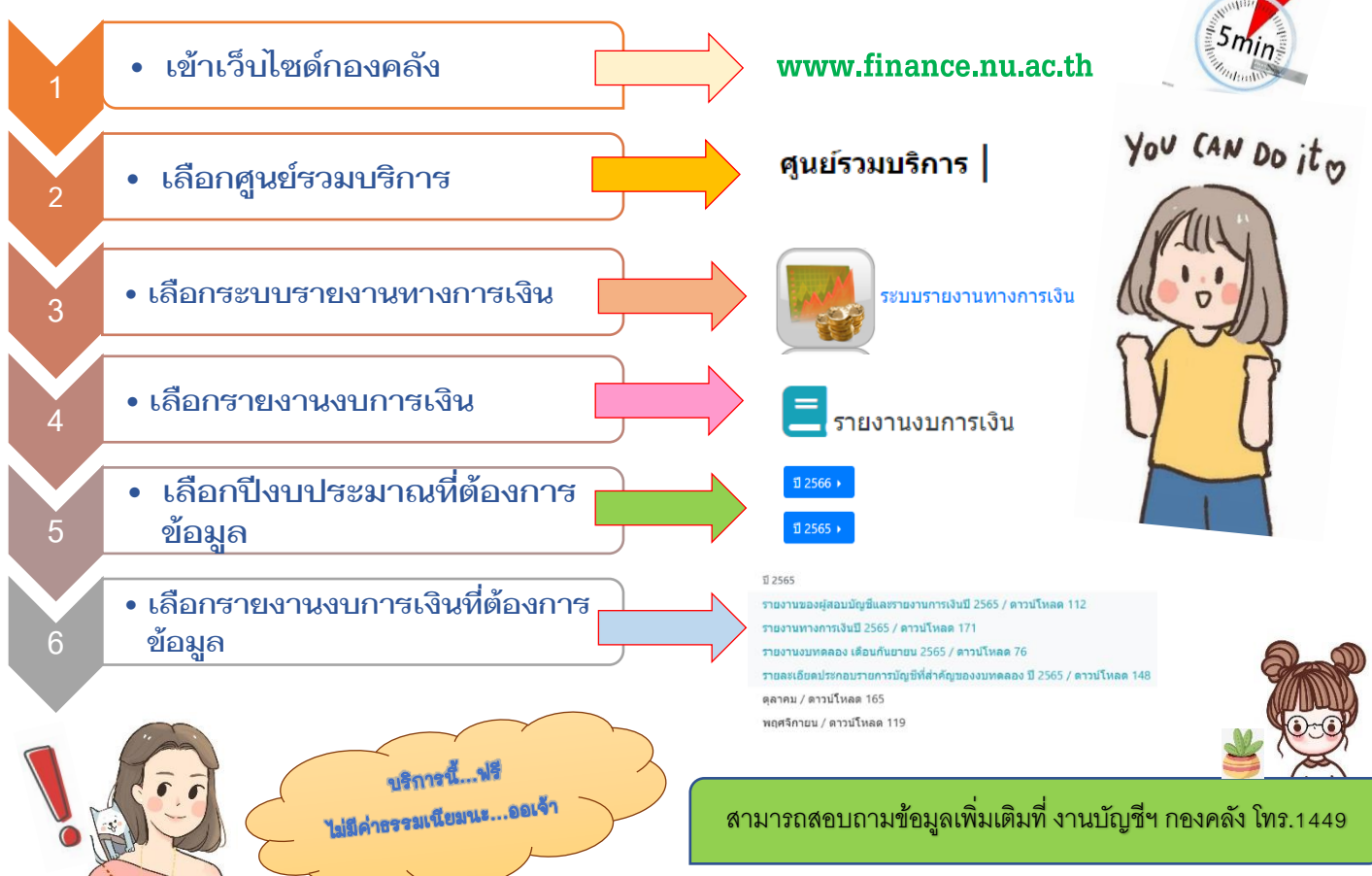